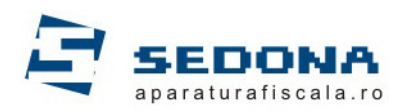

# Dat Plu 4 Utilitar pentru incarcare si descarcare nomenclator articole

Intai se fac setarile de porturi de comunicatie in windows , se instaleaza programul si se porneste apoi se seteaza programul .

#### 1.Setarea Porturilor :

a. se va da click dreapta pe My Computer

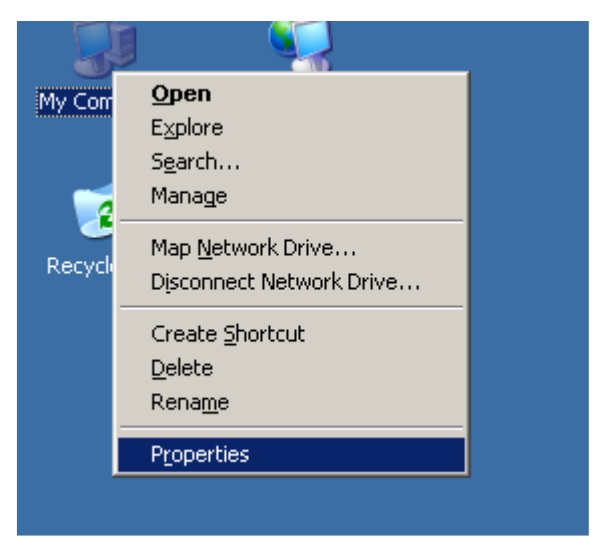

### b. se va alege tabul Hardware

| System Properties                                                                                                    | × |  |  |  |  |  |  |
|----------------------------------------------------------------------------------------------------|---|--|--|--|--|--|--|
| System Restore Automatic Updates Remote<br>General Computer Name Hardware Advanced                                                                                                    |   |  |  |  |  |  |  |
| Device Manager The Device Manager lists all the hardware devices installed on your computer. Use the Device Manager to change the properties of any device. Device Manager                                                           |   |  |  |  |  |  |  |
| Drivers         Driver Signing lets you make sure that installed drivers are compatible with Windows. Windows Update lets you set up how Windows connects to Windows Update for drivers.         Driver Signing       Windows Update |   |  |  |  |  |  |  |
| Hardware Profiles Hardware profiles provide a way for you to set up and store different hardware configurations. Hardware Profiles                                                                                                   |   |  |  |  |  |  |  |
| OK Cancel Apply                                                                                                    |   |  |  |  |  |  |  |

### c. se va apasa butonul Device Manager

| System Prop                                                                                                    | erties                                                                                                    |                                |                            | ? ×       |  |  |  |  |  |
|----------------------------------------------------------------------------------------------------|----------------------------------------------------------------------------------------------------|--------------------------------|----------------------------|-----------|--|--|--|--|--|
| System                                                                                                    | n Restore                                                                                                    | Automatic                      | : Updates                  | Remote    |  |  |  |  |  |
| General                                                                                                    | Computer Name Hardware Advance                                                                                                    |                                |                            |           |  |  |  |  |  |
| Device M                                                                                                    | lanager                                                                                                    |                                |                            |           |  |  |  |  |  |
| The Device Manager lists all the hardware devices installed<br>on your computer. Use the Device Manager to change the<br>properties of any device |                                                                                                    |                                |                            |           |  |  |  |  |  |
|                                                                                                    |                                                                                                    |                                | <u>D</u> evice Ma          | inager    |  |  |  |  |  |
| Drivers-                                                                                                    |                                                                                                    |                                |                            |           |  |  |  |  |  |
|                                                                                                    | Driver Signing lets you make sure that installed drivers are<br>compatible with Windows. Windows Update lets you set up<br>how Windows connects to Windows Update for drivers. |                                |                            |           |  |  |  |  |  |
|                                                                                                    | Driver <u>S</u> ign                                                                                                    | ing                            | <u>W</u> indows U          | pdate     |  |  |  |  |  |
| <br>Hardware                                                                                                    | e Profiles                                                                                                    |                                |                            |           |  |  |  |  |  |
| $\gg$                                                                                                    | Hardware profiles<br>different hardware                                                                                                    | provide a waj<br>configuration | y for you to set up<br>is. | and store |  |  |  |  |  |
|                                                                                                    |                                                                                                    |                                | Hardware <u>F</u>          | Profiles  |  |  |  |  |  |
|                                                                                                    |                                                                                                    |                                |                            |           |  |  |  |  |  |
|                                                                                                    |                                                                                                    | OK                             | Cancel                     | Apply     |  |  |  |  |  |

d. se va merge la Ports > COM 1 sau COM 2(in functie pe ce port s-a legat casa de marcat )

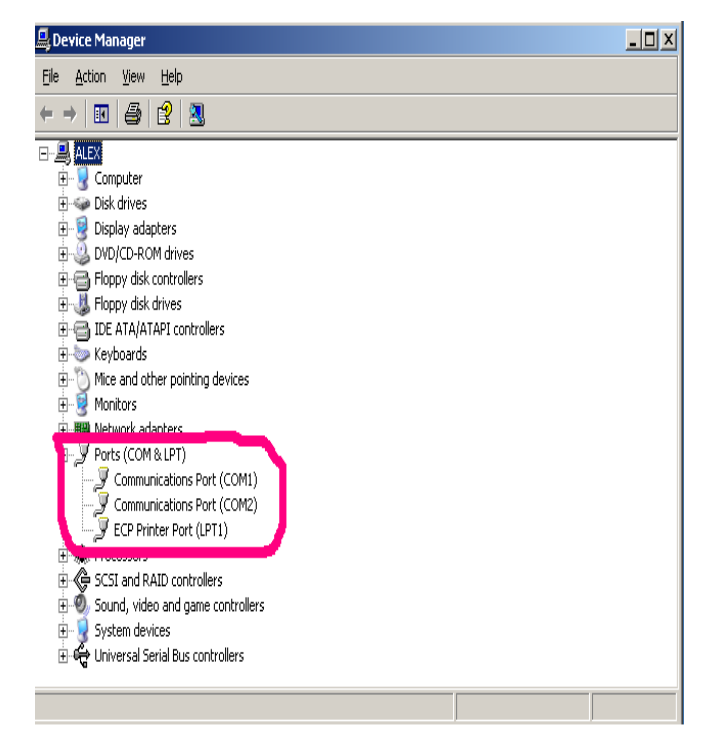

e. cu mouse-ul se face click dreapa pe com 1 sau com 2 > proprietati >port settings (Viteza de transfer trebiue sa fie 4800, daca nu este modificati-o)

| Communications Port (COM1) Properties          |
|------------------------------------------------|
| General Port Settings Driver Details Resources |
| Bits per second: 4800                          |
| Data bits: 8                                   |
| Parity: None                                   |
| Stop bits: 1                                   |
| Elow control: None                             |
| <u>A</u> dvanced <u>R</u> estore Defaults      |
|                                                |
| OK Cancel                                      |

f. urmatorul pas este advanced (optiunea fifo buffers trebuie sa fie deselectata daca este selectata deselecteati-o)

| Select lowe             | butters (requ<br>er settings to<br>ier settings f | o correct cor | compatible UAH<br>inection problem<br>formance. | s. |    |           |      | OK<br>Cancel     |
|-------------------------|---------------------------------------------------|---------------|-------------------------------------------------|----|----|-----------|------|------------------|
| <u>R</u> eceive Buffer: | Low (1)                                           |               |                                                 |    | —Į | High (14) | (14) | <u>D</u> efault: |
| Iransmit Buffer:        | Low (1)                                           | -             | 1                                               | 1  | —Į | High (16) | (16) |                  |

g. se apasa butonul ok, inca odata ok, se inchide tot pana ramane desktop-ul

h.Obligatoriu se va seta si regional options din meniul control panel se va trece obligatoriu pe English.

| tegional and Language Options                                                                                                    | ? × |
|----------------------------------------------------------------------------------------------------|-----|
| Regional Options Languages Advanced                                                                                                 |     |
| Standards and formats<br>This option affects how some programs format numbers, currencies,<br>dates, and time.                      |     |
| Select an item to match its preferences, or click Customize to choose<br>your own formats:                                          |     |
| English (United States)                                                                                                    |     |
| Samples                                                                                                    |     |
| Number: 123,456,789.00                                                                                                    |     |
| Currency: \$123,456,789.00                                                                                                    |     |
| Time: 5:57:33 PM                                                                                                    |     |
| Short date: 7/28/2006                                                                                                    |     |
| Long date: Friday, July 28, 2006                                                                                                    |     |
| Location<br><u>I</u> o help services provide you with local information, such as news and<br>weather, select your present location: |     |
| Romania                                                                                                    |     |
| OK Cancel Appl                                                                                                    | y   |

i. Iesim din meniu cu OK

j. Se restarteaza calculatorul.

2. se porneste fisierul executabil (datplu 4.exe) si se alege locatia de instalare se apasa butonul install

| 🕻 Instalare DatPLU4                                                                                                    | ×                                         |
|----------------------------------------------------------------------------------------------------|-------------------------------------------|
| Install <u>t</u> o                                                                                                    | Bro <u>w</u> se                           |
| C:\DatPLU4                                                                                                    |                                           |
| Acest program va instala DatPLU versiunea 4. Programul est<br>copyright.<br>Acest program este realizat de TehnoRev Engineering pentru | te protejat de legile<br>u Danubius EXIM. |
| Install Cancel                                                                                                    |                                           |

3.Pentr-u a porni programul se da dublu click pe fisierul executabil

a.Aceasta este fereastra programului prima data se seteaza modelul de casa daca este standard sau este din seria A

| 🛞 Da                                                                                                    | tPLU v                                                                                                    | er. 4.0.     | 3 by Teh    | noRev | Engine | eering f | or Danı | ibius E: | xim |        |     |          |          |       |      | _ 🗆 🗵 |
|----------------------------------------------------------------------------------------------------|----------------------------------------------------------------------------------------------------|--------------|-------------|-------|--------|----------|---------|----------|-----|--------|-----|----------|----------|-------|------|-------|
| <u>F</u> isier                                                                                                    | <u>S</u> etari                                                                                                    | <u>H</u> elp |             |       |        |          |         |          |     |        |     |          |          |       |      |       |
| Ľ                                                                                                    |                                                                                                    | B.           |             | •     |        |          | E       | E        | R   |        | STO | Standard | •        | 1     |      |       |
| Serie E                                                                                                    | Serie ECR curenta: 000000=Full FS Seria A                                                                                              |              |             |       |        |          |         |          |     |        |     |          |          |       |      |       |
| Gestiu                                                                                                    | Gestiune articole si rapoarte vanzari Gestiune operatori si mode de lucru Configurare bon fiscal Configurare parametrii casa de marcat |              |             |       |        |          |         |          |     |        |     |          |          |       |      |       |
| Artice                                                                                                    | Articole Vanzari pe articole Vanzari pe grupe articole Vanzari pe standuri                                                             |              |             |       |        |          |         |          |     |        |     |          |          |       |      |       |
| Ca                                                                                                    | Cautare rapida >>                                                                                                    |              |             |       |        |          |         |          | >>  |        |     |          |          |       |      |       |
|                                                                                                    | d PLU                                                                                                    | De           | numire arti | col   |        |          |         | TVA      | Co  | d bare |     | Pret     | Tip pret | Stand | Grup |       |
|                                                                                                    |                                                                                                    |              |             |       |        |          |         |          |     |        |     |          |          |       |      |       |
|                                                                                                    |                                                                                                    |              |             |       |        |          |         |          |     |        |     |          |          |       |      |       |
|                                                                                                    |                                                                                                    |              |             |       |        |          |         |          |     |        |     |          |          |       |      |       |
|                                                                                                    |                                                                                                    |              |             |       |        |          |         |          |     |        |     |          |          |       |      |       |
|                                                                                                    |                                                                                                    |              |             |       |        |          |         |          |     |        |     |          |          |       |      |       |
|                                                                                                    |                                                                                                    |              |             |       |        |          |         |          |     |        |     |          |          |       |      |       |
|                                                                                                    |                                                                                                    |              |             |       |        |          |         |          |     |        |     |          |          |       |      |       |
|                                                                                                    |                                                                                                    |              |             |       |        |          |         |          |     |        |     |          |          |       |      |       |
|                                                                                                    |                                                                                                    |              |             |       |        |          |         |          |     |        |     |          |          |       |      |       |
|                                                                                                    |                                                                                                    |              |             |       |        |          |         |          |     |        |     |          |          |       |      |       |
|                                                                                                    |                                                                                                    |              |             |       |        |          |         |          |     |        |     |          |          |       |      |       |
|                                                                                                    |                                                                                                    |              |             |       |        |          |         |          |     |        |     |          |          |       |      |       |
|                                                                                                    |                                                                                                    |              |             |       |        |          |         |          |     |        |     |          |          |       |      |       |
|                                                                                                    |                                                                                                    |              |             |       |        |          |         |          |     |        |     |          |          |       |      |       |
|                                                                                                    |                                                                                                    |              |             |       |        |          |         |          |     |        |     |          |          |       |      |       |
|                                                                                                    |                                                                                                    |              |             |       |        |          |         |          |     |        |     |          |          |       |      |       |
|                                                                                                    |                                                                                                    |              |             |       |        |          |         |          |     |        |     |          |          |       |      |       |
|                                                                                                    |                                                                                                    |              |             |       |        |          |         |          |     |        |     |          |          |       |      |       |
| <nu ex<="" td=""><td>ista fisier</td><td>curent&gt;</td><td></td><td></td><td></td><td></td><td></td><td></td><td></td><td></td><td></td><td></td><td></td><td></td><td></td><td></td></nu> | ista fisier                                                                                                    | curent>      |             |       |        |          |         |          |     |        |     |          |          |       |      |       |

## b.Urmatorul pas este alegerea meniului de setari

| Bisier Setari       | r. 4.0.3 by Te<br>Helo                                                                                                    | hnoRev     | Engine    | ering for    | Danu   | ıbius Exim  |      |      |          |      |       |          |       |      | <u> </u>        |
|---------------------|----------------------------------------------------------------------------------------------------|------------|-----------|--------------|--------|-------------|------|------|----------|------|-------|----------|-------|------|-----------------|
|                     |                                                                                                    | •          |           |              | E,     | X           | £    | ۲    | <b>T</b> | Star | ndard | •        | ]     |      |                 |
| Serie ECR curen     | Serie ECR curenta: 000000=Full FS Seria A                                                                                              |            |           |              |        |             |      |      |          |      |       |          |       |      |                 |
| Gestiune articol    | Gestiune articole si rapoarte vanzari Gestiune operatori si mode de lucru Configurare bon fiscal Configurare parametrii casa de marcat |            |           |              |        |             |      |      |          |      |       |          |       |      |                 |
| Articole Vanz       | ari pe articole                                                                                                    | Vanzari pe | e grupe a | articole   V | anzari | pe standuri |      |      |          |      |       |          |       |      |                 |
| Cautare rapid       | da                                                                                                    |            |           |              |        |             |      |      |          |      |       |          |       |      | <u>&gt;&gt;</u> |
| Cod PLU             | Denumire a                                                                                                    | rticol     |           |              |        | TVA         | Codb | oare |          |      | Pret  | Tip pret | Stand | Grup | - 1             |
|                     | [                                                                                                    |            |           |              |        |             |      |      |          |      |       |          |       |      |                 |
|                     |                                                                                                    |            |           |              |        |             |      |      |          |      |       |          |       |      |                 |
|                     |                                                                                                    |            |           |              |        |             |      |      |          |      |       |          |       |      |                 |
|                     |                                                                                                    |            |           |              |        |             |      |      |          |      |       |          |       |      |                 |
|                     |                                                                                                    |            |           |              |        |             |      |      |          |      |       |          |       |      |                 |
|                     |                                                                                                    |            |           |              |        |             |      |      |          |      |       |          |       |      |                 |
|                     |                                                                                                    |            |           |              |        |             |      |      |          |      |       |          |       |      |                 |
|                     |                                                                                                    |            |           |              |        |             |      |      |          |      |       |          |       |      |                 |
|                     |                                                                                                    |            |           |              |        |             |      |      |          |      |       |          |       |      |                 |
|                     |                                                                                                    |            |           |              |        |             |      |      |          |      |       |          |       |      |                 |
|                     |                                                                                                    |            |           |              |        |             |      |      |          |      |       |          |       |      |                 |
|                     |                                                                                                    |            |           |              |        |             |      |      |          |      |       |          |       |      |                 |
|                     |                                                                                                    |            |           |              |        |             |      |      |          |      |       |          |       |      |                 |
|                     |                                                                                                    |            |           |              |        |             |      |      |          |      |       |          |       |      |                 |
|                     |                                                                                                    |            |           |              |        |             |      |      |          |      |       |          |       |      |                 |
|                     |                                                                                                    |            |           |              |        |             |      |      |          |      |       |          |       |      |                 |
| ZNU avista fisiar ( | curent>                                                                                                    |            |           |              |        |             |      |      |          |      |       |          |       |      |                 |

| DatPLU ver. 4.0.3 by TehnoRev En                                                                                 | ngineering for Dar | nubius Exim |         |        |            |          | <u> </u> |  |
|----------------------------------------------------------------------------------------------------|--------------------|-------------|---------|--------|------------|----------|----------|--|
| Eister   Setari Help<br>B Comunicatie PC                                                                         |                    |             |         | andard | F          |          |          |  |
| Serie E Selectare / detectare case                                                                               |                    |             |         |        |            |          |          |  |
| Gestin Citire serie HDD poperatori si mode de lucru Configurare bon fiscal Configurare parametrii casa de marcat |                    |             |         |        |            |          |          |  |
| Artice Licente aplicatie pe articole Vanzari pe standuri                                                         |                    |             |         |        |            |          |          |  |
| Cautare rapida                                                                                                   |                    |             |         |        |            |          | >>       |  |
| Cod PLU Denumire articol                                                                                         |                    | TVA C       | od bare | Pret T | ip pret St | and Grup |          |  |
|                                                                                                    |                    |             |         |        |            |          |          |  |
|                                                                                                    |                    |             |         |        |            |          |          |  |
|                                                                                                    |                    |             |         |        |            |          |          |  |
|                                                                                                    |                    |             |         |        |            |          |          |  |
|                                                                                                    |                    |             |         |        |            |          |          |  |
|                                                                                                    |                    |             |         |        |            |          |          |  |
|                                                                                                    |                    |             |         |        |            |          |          |  |
|                                                                                                    |                    |             |         |        |            |          |          |  |
|                                                                                                    |                    |             |         |        |            |          |          |  |
|                                                                                                    |                    |             |         |        |            |          |          |  |
|                                                                                                    |                    |             |         |        |            |          |          |  |
|                                                                                                    |                    |             |         |        |            |          |          |  |
|                                                                                                    |                    |             |         |        |            |          |          |  |
|                                                                                                    |                    |             |         |        |            |          |          |  |
|                                                                                                    |                    |             |         |        |            |          |          |  |
|                                                                                                    |                    |             |         |        |            |          |          |  |
|                                                                                                    |                    |             |         |        |            |          |          |  |
| <nu curent="" exista="" fisier=""></nu>                                                                          |                    |             |         |        |            |          |          |  |

## c.Se alege sub meniul Selectare/Detectare case

| 🚳 Dal                                                                                                    | a DatPLU ver. 4.0.3 by TehnoRev Engineering for Danubius Exim |                      |  |              |          |        |          |       |      |          |
|----------------------------------------------------------------------------------------------------|---------------------------------------------------------------|----------------------|--|--------------|----------|--------|----------|-------|------|----------|
| <u>F</u> isier                                                                                                    | <u>S</u> etari <u>H</u> e                                     | elp                  |  |              |          |        |          |       |      |          |
| <b>N</b>                                                                                                    | Comun                                                         | icatie PC            |  | IN H         | s 📾 📾 🛐  | andard | -        | -1    |      |          |
| Serie E                                                                                                    | 🛱 Selecta                                                     | are / detectare case |  | 1000=Eull ES |          |        |          | -     |      |          |
| Gestiu                                                                                                    | iesti.                                                        |                      |  |              |          |        |          |       |      |          |
| Artico                                                                                                    | Artice Licente aplicatie be articele [Vanzari be standuri]    |                      |  |              |          |        |          |       |      |          |
|                                                                                                    |                                                               |                      |  |              |          |        |          |       |      | 1        |
| Cau                                                                                                    | Cautare rapida >>                                             |                      |  |              |          |        |          |       |      | <u> </u> |
| Co                                                                                                    | Cod PLU Denumire articol                                      |                      |  | TVA          | Cod bare | Pret   | Tip pret | Stand | Grup |          |
|                                                                                                    |                                                               |                      |  |              |          |        |          |       |      |          |
|                                                                                                    |                                                               |                      |  |              |          |        |          |       |      |          |
|                                                                                                    |                                                               |                      |  |              |          |        |          |       |      |          |
|                                                                                                    |                                                               |                      |  |              |          |        |          |       |      |          |
|                                                                                                    |                                                               |                      |  |              |          |        |          |       |      |          |
|                                                                                                    |                                                               |                      |  |              |          |        |          |       |      |          |
|                                                                                                    |                                                               |                      |  |              |          |        |          |       |      |          |
|                                                                                                    |                                                               |                      |  |              |          |        |          |       |      |          |
|                                                                                                    |                                                               |                      |  |              |          |        |          |       |      |          |
|                                                                                                    |                                                               |                      |  |              |          |        |          |       |      |          |
|                                                                                                    |                                                               |                      |  |              |          |        |          |       |      |          |
|                                                                                                    |                                                               |                      |  |              |          |        |          |       |      |          |
|                                                                                                    |                                                               |                      |  |              |          |        |          |       |      |          |
|                                                                                                    |                                                               |                      |  |              |          |        |          |       |      |          |
|                                                                                                    |                                                               |                      |  |              |          |        |          |       |      |          |
|                                                                                                    |                                                               |                      |  |              |          |        |          |       |      |          |
|                                                                                                    |                                                               |                      |  |              |          |        |          |       |      |          |
|                                                                                                    |                                                               |                      |  |              |          |        |          |       |      |          |
|                                                                                                    |                                                               |                      |  |              |          |        |          |       |      |          |
|                                                                                                    |                                                               |                      |  |              |          |        |          |       |      |          |
|                                                                                                    |                                                               |                      |  |              |          |        |          |       |      |          |
| <nu exi<="" td=""><td>sta fisier cur</td><td>rent&gt;</td><td></td><td></td><td></td><td></td><td></td><td></td><td></td><td></td></nu> | sta fisier cur                                                | rent>                |  |              |          |        |          |       |      |          |

| Dat PLU - Selectare / detectare ca      | se de marcat                          |
|-----------------------------------------|---------------------------------------|
| Porturi: COM1<br>COM2<br>COM3           |                                       |
| Viteze:                                 | Selectati una dintre casele detectate |
| Numar logic de la: 1 보<br>pana la: 10 보 | Operatie curenta:                     |
| <u>√ S</u> electeaza                    | 🔇 lesire                              |

d.Se alege portul, viteza si se apasa butonul detecteaza

e.Dupa dupa detectarea casei se apasa butonul selecteaza

| Dat PLU - Selectare / detectare ca                        | se de marcat                                                                                                    |
|-----------------------------------------------------------|----------------------------------------------------------------------------------------------------|
| Porturi: COM1<br>COM2<br>✓ COM3<br>Viteze: 4800<br>✓ 9600 | (000000 - COM3 (9600), nr logic: 1                                                                                                    |
| Lungime cablu:                                            | Selectati una dintre casele detectate<br>100%                                                                                                    |
| Numar logic de la: 1 💌<br>pana la: 10 💓                   | Operatie curenta:<br>Incerc COM3 (9600) - nr logic: 10<br>Q         Detecteaza         Q         Opreste           Image: Comparison of the second second s |
| Selecteaza                                                | 🕐 lesire                                                                                                    |

## f.Se alege meniul gestiune articole si rapoarte vanzari si submeniul articole

| 🚳 DatPLU ver. 4.0.3 by TehnoRev Engineering for D                                                                                         | anubius Exim |          |          |          |       |      | - 🗆 × |
|----------------------------------------------------------------------------------------------------|--------------|----------|----------|----------|-------|------|-------|
| <u>F</u> isier <u>S</u> etari <u>H</u> elp                                                                                                |              |          |          |          |       |      |       |
| N 👝 📴 🐘 🐘                                                                                                    |              |          | Standard | •        | 1     |      |       |
|                                                                                                    |              |          |          |          | -     |      |       |
| Gesti ma attocka si capatta Vanzari. Casti na anatsi si na da da bunu l. Casti na anatsi si na da su sa da su sa d                        |              |          |          |          |       |      |       |
| Cressiune ancole si hapuare varizare Gestiune operatori si mode de lucru   Configurare bon fiscal   Configurare parametrii casa de marcat |              |          |          |          |       |      |       |
| Articole Vanzari pe articole   Vanzari pe grupe articole   Vanzari pe standuri                                                            |              |          |          |          |       |      |       |
| Cautare rapida                                                                                                    |              |          |          |          |       |      | >>    |
| Cod PLU Denumire articol                                                                                                    | TVA          | Cod bare | Pret     | Tip pret | Stand | Grup |       |
| <b>D</b>                                                                                                    |              |          |          |          |       |      |       |
|                                                                                                    |              |          |          |          |       |      |       |
|                                                                                                    |              |          |          |          |       |      |       |
|                                                                                                    |              |          |          |          |       |      |       |
|                                                                                                    |              |          |          |          |       |      |       |
|                                                                                                    |              |          |          |          |       |      |       |
|                                                                                                    |              |          |          |          |       |      |       |
|                                                                                                    |              |          |          |          |       |      |       |
|                                                                                                    |              |          |          |          |       |      |       |
|                                                                                                    |              |          |          |          |       |      |       |
|                                                                                                    |              |          |          |          |       |      |       |
|                                                                                                    |              |          |          |          |       |      |       |
|                                                                                                    |              |          |          |          |       |      |       |
|                                                                                                    |              |          |          |          |       |      |       |
|                                                                                                    |              |          |          |          |       |      |       |
|                                                                                                    |              |          |          |          |       |      |       |
|                                                                                                    |              |          |          |          |       |      |       |
|                                                                                                    |              |          |          |          |       |      |       |
|                                                                                                    |              |          |          |          |       |      |       |
|                                                                                                    |              |          |          |          |       |      |       |
| <u>.</u>                                                                                                    |              |          |          |          |       |      |       |
| <nu curent="" exista="" fisier=""></nu>                                                                                                   |              |          |          |          |       |      | 11.   |

## g.Se apasa butonul descarca

| 🚳 DatPLU ver. 4.0.3 by TehnoRev Engineering for                                                                                        | Danubius Exim |           |               |            | l ×  |  |
|----------------------------------------------------------------------------------------------------|---------------|-----------|---------------|------------|------|--|
| <u>F</u> isier <u>S</u> etari <u>H</u> elp                                                                                             |               |           |               |            |      |  |
| 🕒 🖪 隆 🖌                                                                                                    |               | 🛛 🗐 💿 Sta | andard 💌      | ]          |      |  |
| Serie ECR curenta: 000000=Full FS                                                                                                    |               |           |               |            |      |  |
| Gestiune articole si rapoarte vanzari Gestiune operatori si mode de lucru Configurare bon fiscal Configurare parametrii casa de marcat |               |           |               |            |      |  |
| Articole Vanzari pe articole Vanzari pe grupe articole Vanzari pe standuri                                                             |               |           |               |            |      |  |
| Cautare rapida                                                                                                    |               |           |               | >          |      |  |
| Cod PLU Denumire articol                                                                                                    | TVA C         | od bare   | Pret Tip pret | Stand Grup |      |  |
|                                                                                                    |               |           |               |            | - 11 |  |
|                                                                                                    |               |           |               |            |      |  |
|                                                                                                    |               |           |               |            |      |  |
|                                                                                                    |               |           |               |            |      |  |
|                                                                                                    |               |           |               |            | - 11 |  |
|                                                                                                    |               |           |               |            | - 11 |  |
|                                                                                                    |               |           |               |            | - 11 |  |
|                                                                                                    |               |           |               |            | - 11 |  |
|                                                                                                    |               |           |               |            |      |  |
|                                                                                                    |               |           |               |            |      |  |
|                                                                                                    |               |           |               |            |      |  |
|                                                                                                    |               |           |               |            |      |  |
|                                                                                                    |               |           |               |            |      |  |
|                                                                                                    |               |           |               |            |      |  |
|                                                                                                    |               |           |               |            |      |  |
|                                                                                                    |               |           |               |            | - 11 |  |
|                                                                                                    |               |           |               |            |      |  |
| <u></u>                                                                                                    |               |           |               |            |      |  |
| <nu curent="" exista="" fisier=""></nu>                                                                                                |               |           |               |            |      |  |

### h.Dupa descarcare meniul v-a arata asa :

| 🚱 DatPLU ver. 4.0.3 by TehnoRev Engineering for Danubius Exim    |                   |                           |                 |                   |       | _    |   |
|------------------------------------------------------------------|-------------------|---------------------------|-----------------|-------------------|-------|------|---|
| <u>F</u> isier <u>S</u> etari <u>H</u> elp                       |                   |                           |                 |                   |       |      |   |
| 🕒 🖪 🐂  h 🖡 🕒                                                     |                   | 8 🗐 💿                     | Standard        | •                 |       |      |   |
| Serie ECR curenta: 000000=Full FS                                |                   |                           |                 |                   |       |      |   |
| Gestiune articole si rapoarte vanzari Gestiune operatori si mode | e de lucru 📔 Con  | figurare bon fiscal 🛛 Con | ifigurare param | netrii casa de ma | arcat |      |   |
| Articole Vanzari ne articole Vanzari ne grune articole Vanz      | ari ne standuri ) | -                         |                 |                   |       |      |   |
|                                                                  | an po oranidan [  |                           |                 |                   |       |      | d |
| Cautare rapida                                                   |                   |                           |                 |                   |       |      |   |
| Cod PLU Denumire articol                                         | TVA               | Cod bare                  | Pret            | Tip pret          | Stand | Grup |   |
| 1 ABC                                                            | 1                 | 100000                    |                 | Fix               | 1     | 1    |   |
| 2 JMWTPM                                                         | 1                 | 100000                    |                 | Fix               | 2     | 1    |   |
| 3 PLU 3                                                          | 1                 | 100000                    |                 | Fix               | 3     | 1    |   |
| 4 PLU 4                                                          | 1                 | 100000                    |                 | Fix               | 4     | 1    |   |
| 5                                                                |                   | 100000                    |                 | Fix               | 4     | 1    |   |
| 6                                                                |                   | 100000                    |                 | Fix               | 4     | 1    |   |
| 7                                                                |                   | 100000                    |                 | Fix               | 4     | 1    |   |
| 8                                                                |                   | 100000                    |                 | Fix               | 4     | 1    |   |
| 9                                                                |                   | 100000                    |                 | Fix               | 4     | 1    |   |
| 10                                                               |                   | 100000                    |                 | Fix               | 4     | 1    |   |
| 11                                                               |                   | 100000                    |                 | Fix               | 4     | 1    |   |
| 12                                                               |                   | 100000                    |                 | Fix               | 4     | 1    |   |
| 13                                                               |                   | 100000                    |                 | Fix               | 4     | 1    |   |
|                                                                  |                   | 100000                    |                 | Fix               | 4     | 1    |   |
| 15                                                               |                   | 100000                    |                 | Fix               | 4     | 1    |   |
| 16                                                               |                   | 100000                    |                 | Fix               | 4     | 1    |   |
| 17                                                               |                   | 100000                    |                 | Fix               | 4     | 1    |   |
| 10                                                               |                   | 100000                    |                 | Fix               | 4     |      |   |
| 19                                                               |                   | 100000                    |                 | Fix               | 4     |      |   |
| 20                                                               |                   | 100000                    |                 | Fix Fix           | 4     |      |   |
|                                                                  |                   | 100000                    |                 | FIX               | 4     | I    | - |
| chlu suista Grier suranti                                        |                   | ala inalaziata fara serri |                 |                   |       |      |   |
| JCINU exista fisier curent>                                      | escarcare artico  | pie incheiata rara erori  |                 |                   |       |      |   |

i.Dupa modificarea preturilor sau nomenclatoarelor de produse se apasa butonul incarcare pentru a incarca casa de marcat

| 🚳 DatPLU ver. 4                                                                                                    | 4.0.3 by TehnoRev Engineering for Dan              | ubius Exim       |                            |                 |              |       | _    |    |
|----------------------------------------------------------------------------------------------------|----------------------------------------------------|------------------|----------------------------|-----------------|--------------|-------|------|----|
| <u>Fisier S</u> etari <u>H</u> el                                                                                                    |                                                    |                  |                            |                 |              |       |      |    |
| NA                                                                                                    | 🕺 h ha 🖪 🖿                                         |                  | 🕯 📾 📾 Sta                  | andard          | -            |       |      |    |
| Serie FCB currente:                                                                                                    |                                                    | 1000-Eull ES     |                            |                 |              |       |      |    |
| Gestiune articole si                                                                                                    | i rapparte Vanzari Di Gostiumo oporatori si modo s | la lugru Í. Conf | iaurara ban ƙasal 🛘 Confia | uraro parametri | i anan da ma | reat  |      |    |
| aresiture articole si rapuare varicali [Gestiune operatori si mode de lucru [Configurare bon riscal [Configurare parametrii casa de marcat ]                          |                                                    |                  |                            |                 |              |       |      |    |
| Articole Vanzari                                                                                                    | pe articole   Vanzari pe grupe articole   Vanzar   | i pe standuri    |                            |                 |              |       |      |    |
| Cautare rapida                                                                                                    |                                                    |                  |                            |                 |              |       |      | >> |
| Cod PLU                                                                                                    | Denumire articol                                   | TVA              | Cod bare                   | Pret            | Tip pret     | Stand | Grup |    |
| 1                                                                                                    | ABC                                                | 1                | 100000                     |                 | Fix          | 1     | 1    |    |
| 2                                                                                                    | JMWTPM                                             | 1                | 100000                     |                 | Fix          | 2     | 1    |    |
| 3                                                                                                    | PLU 3                                              | 1                | 100000                     |                 | Fix          | 3     | 1    |    |
| 4                                                                                                    | PLU 4                                              | 1                | 100000                     |                 | Fix          | 4     | 1    |    |
| 5                                                                                                    | i                                                  |                  | 100000                     |                 | Fix          | 4     | 1    |    |
| 6                                                                                                    | i                                                  |                  | 100000                     |                 | Fix          | 4     | 1    |    |
| 7                                                                                                    |                                                    |                  | 100000                     |                 | Fix          | 4     | 1    |    |
| 8                                                                                                    |                                                    |                  | 100000                     |                 | Fix          | 4     | 1    |    |
| 9                                                                                                    | 1                                                  |                  | 100000                     |                 | Fix          | 4     | 1    |    |
| 10                                                                                                    | 1                                                  |                  | 100000                     |                 | Fix          | 4     | 1    |    |
| 11                                                                                                    |                                                    |                  | 100000                     |                 | Fix          | 4     | 1    |    |
| 12                                                                                                    | 1                                                  |                  | 100000                     |                 | Fix          | 4     | 1    |    |
| 13                                                                                                    | 1                                                  |                  | 100000                     |                 | Fix          | 4     | 1    |    |
| 14                                                                                                    |                                                    |                  | 100000                     |                 | Fix          | 4     | 1    |    |
| 15                                                                                                    | i                                                  |                  | 100000                     |                 | Fix          | 4     | 1    |    |
| 16                                                                                                    | i                                                  |                  | 100000                     |                 | Fix          | 4     | 1    |    |
| 17                                                                                                    | 1                                                  |                  | 100000                     |                 | Fix          | 4     | 1    |    |
| 18                                                                                                    |                                                    |                  | 100000                     |                 | Fix          | 4     | 1    |    |
| 19                                                                                                    | 1                                                  |                  | 100000                     |                 | Fix          | 4     | 1    |    |
| 20                                                                                                    | 1                                                  |                  | 100000                     |                 | Fix          | 4     | 1    |    |
| 21                                                                                                    |                                                    |                  | 100000                     |                 | Fix          | 4     | 1    |    |
| <u>.</u>                                                                                                    |                                                    |                  |                            |                 |              |       |      |    |
| <nu cure<="" exista="" fisier="" td=""><td>ent&gt; De:</td><td>scarcare artico</td><td>le incheiata fara erori</td><td></td><td></td><td></td><td></td><td></td></nu> | ent> De:                                           | scarcare artico  | le incheiata fara erori    |                 |              |       |      |    |

j.Urmatorul tab (vanzari pe articole) dupa o descarcare o sa va arate un raport de vanzari pe produse

| 🗞 DatPLU ver. 4.0.3 by TehnoRev Engineering fo                | r Danubius Exim 📃 🗆 🗙                                                      |
|---------------------------------------------------------------|----------------------------------------------------------------------------|
| <u>F</u> isier <u>S</u> etari <u>H</u> elp                    |                                                                            |
| 🔆 👜 👫 🛛 👆 🐴 🕒                                                 | 🗈 🕅 📓 📾 Standard 🔽                                                         |
| Serie ECR curenta:                                            | 000000=Full FS                                                             |
| Gestiune articole si rapoarte vanzari Gestiune operatori si r | mode de lucru Configurare bon fiscal Configurare parametrii casa de marcat |
| Articole Vanzari pe articole Vanzari pe grupe articole V      | Vanzari pe standuri ]                                                      |
| Cautare rapida                                                | >>>                                                                        |
| Cod PLU Cantitate vanduta                                     | Valoare totala a cantitatii vandute                                        |
| 1                                                             | 0                                                                          |
| 2                                                             | 0                                                                          |
| 3                                                             | 0                                                                          |
| 4                                                             | 0                                                                          |
| 5                                                             |                                                                            |
| 6                                                             | 0                                                                          |
|                                                               | 0                                                                          |
| 8                                                             |                                                                            |
| 10                                                            |                                                                            |
| 11                                                            |                                                                            |
| 12                                                            |                                                                            |
| 13                                                            | 0                                                                          |
| 14                                                            | 0                                                                          |
| 15                                                            | 0                                                                          |
| 16                                                            | 0                                                                          |
| 17                                                            | 0                                                                          |
| 18                                                            | 0                                                                          |
| 19                                                            | 0                                                                          |
| 20                                                            | 0                                                                          |
| 21                                                            | 0                                                                          |
| <u></u>                                                       |                                                                            |
| <nu curent="" exista="" fisier=""></nu>                       | Descarcare articole incheiata fara erori                                   |

k.La urmatorul meniu Gestiune operatori si mod de lucru aveti posibilitatea de a modifica numele de casier parola mijloace de plata si reduceri si majorari

| 🚳 DatPLU ver. 4.0.3 by TehnoRev Engineering             | g for Danubius Exim                                                              |            |
|---------------------------------------------------------|----------------------------------------------------------------------------------|------------|
| <u>F</u> isier <u>S</u> etari <u>H</u> elp              |                                                                                  |            |
| 🔼 👌 👫 🛛 🐴 🕒                                             | 🕨 🖹 📓 📾 Standard 🔽                                                               |            |
| Serie ECR curenta:                                      | 000000=Full FS                                                                   |            |
| Gestiune articole si rapoarte vanzari Gestiune operator | ri si mode de lucru Configurare bon fiscal Configurare parametrii casa de marcat |            |
| Operatori Miloace de plata Beduceri/Maiorari            |                                                                                  |            |
| Provide ac plata   reducersinatoran                     |                                                                                  |            |
| Cautare rapida                                          |                                                                                  |            |
| Numar Nume operator                                     | Parola de acces                                                                  | <b>▲</b>   |
| 1 CASIER 1                                              |                                                                                  | 1          |
| 2 CASIER 2                                              |                                                                                  | 2          |
| 3 CASIER 3                                              |                                                                                  | 3          |
| 4 CASIER 4                                              |                                                                                  | 4          |
| 5 CASIER 5                                              |                                                                                  | 5          |
| 6 CASIER 6                                              |                                                                                  | 6          |
| 7 CASIER 7                                              |                                                                                  | 7          |
| 8 CASIER 8                                              |                                                                                  | 8          |
| 9 CASIER 9                                              |                                                                                  | 9          |
| 10 CASIER 10                                            |                                                                                  | 10         |
| 11 CASIER 11                                            |                                                                                  | 11         |
| 12 CASIER 12                                            |                                                                                  | 12         |
| 13 CASIER 13                                            |                                                                                  | 13         |
| 14 CASIER 14                                            |                                                                                  | 14         |
| 15 CASIER 15                                            |                                                                                  | 15         |
| 16 CASIER 16                                            |                                                                                  | 16         |
| 17 CASIER 17                                            |                                                                                  | 17         |
| 18 CASIER 18                                            |                                                                                  | 18         |
| 19 CASIER 19                                            |                                                                                  | 19         |
| 20 CASIER 20                                            |                                                                                  |            |
| 21 CASIER 21                                            |                                                                                  | <b>_</b> _ |
| <pre>vista fisier curent&gt;</pre>                      | Descarcare articole incheiata fara erori                                         |            |

I.La meniul Configurare bon fiscal se poate seta formatul de bon si antetul bonului

| 🗞 DatPLU ver. 4.0.3 by TehnoRev Engineering for                                                                                        | or Danubius Exim                                                                           |  |  |  |  |  |  |
|----------------------------------------------------------------------------------------------------|--------------------------------------------------------------------------------------------|--|--|--|--|--|--|
| <u>F</u> isier <u>S</u> etari <u>H</u> elp                                                                                             |                                                                                            |  |  |  |  |  |  |
| 🔼 🖨 👫 🛛 🐴 🖡                                                                                                    | 🗈 🕅 📓 🚳 🐨 Standard 🔽                                                                       |  |  |  |  |  |  |
| Serie ECR curenta: 000000=Fu# 55                                                                                                    |                                                                                            |  |  |  |  |  |  |
| Gestiune atticole si rapoarte vanzari Gestiune operatori si mode de lucru Configurare bon fiscal Configurare parametrii casa de marcat |                                                                                            |  |  |  |  |  |  |
| Format bon Antet bon                                                                                                    |                                                                                            |  |  |  |  |  |  |
| Afisare logo Nr. linii text la sfarsit de bon Afisar                                                                                   | are taxe Separare total cu linii blank Nr. bonuri platite cu local card Nr. bonuri interne |  |  |  |  |  |  |
|                                                                                                    |                                                                                            |  |  |  |  |  |  |
|                                                                                                    |                                                                                            |  |  |  |  |  |  |
|                                                                                                    |                                                                                            |  |  |  |  |  |  |
|                                                                                                    |                                                                                            |  |  |  |  |  |  |
|                                                                                                    |                                                                                            |  |  |  |  |  |  |
|                                                                                                    |                                                                                            |  |  |  |  |  |  |
|                                                                                                    |                                                                                            |  |  |  |  |  |  |
|                                                                                                    |                                                                                            |  |  |  |  |  |  |
|                                                                                                    |                                                                                            |  |  |  |  |  |  |
|                                                                                                    |                                                                                            |  |  |  |  |  |  |
|                                                                                                    |                                                                                            |  |  |  |  |  |  |
|                                                                                                    |                                                                                            |  |  |  |  |  |  |
|                                                                                                    |                                                                                            |  |  |  |  |  |  |
|                                                                                                    |                                                                                            |  |  |  |  |  |  |
|                                                                                                    |                                                                                            |  |  |  |  |  |  |
|                                                                                                    |                                                                                            |  |  |  |  |  |  |
|                                                                                                    |                                                                                            |  |  |  |  |  |  |
|                                                                                                    |                                                                                            |  |  |  |  |  |  |
| <u> </u>                                                                                                    |                                                                                            |  |  |  |  |  |  |
| <nu curent="" exista="" fisier=""></nu>                                                                                                | Descarcare articole incheiata fara erori                                                   |  |  |  |  |  |  |

m.Aici se pot face diferite configurati pentru casa de marcat ex. Daca preturile includ TVA sau nu, daca se accepta rest pentru plata cu cec. etc

| 🚳 DatPLU ver. 4.0.3 by TehnoRev Engineering for D              | )anubius Exi    | m                  |                                 |                       |          |
|----------------------------------------------------------------|-----------------|--------------------|---------------------------------|-----------------------|----------|
| <u>F</u> isier <u>S</u> etari <u>H</u> elp                     |                 |                    |                                 |                       |          |
|                                                                |                 | 8                  | 🐨 Standard                      | - <b>-</b>            |          |
| Serie ECR curenta:                                             | 000000=Full F   | S                  |                                 |                       |          |
| Gestiune articole si rapoarte vanzari Gestiune operatori si mo | de de lucru 🛛 C | Configurare bon f  | isca <mark>:</mark> Configurare | parametrii casa de ma | arcat    |
|                                                                | Γ               | -                  |                                 |                       |          |
| Numar logic:                                                   | р<br>Г          |                    |                                 |                       |          |
| Tipul cantarelor conectate:                                    |                 |                    |                                 |                       |          |
| Deschidere sertar dupa total:                                  |                 | _                  |                                 |                       | <u> </u> |
| Introducere obligatorie a sumei platite:                       |                 |                    |                                 |                       | <u> </u> |
| Este permis rest in cazul platii cu CEC:                       |                 |                    |                                 |                       | <u> </u> |
| Economie curent prin stingere ecran ECR:                       |                 |                    |                                 |                       | <b>T</b> |
| Programare permisa in modul de lucru de vanzare:               |                 |                    |                                 |                       | <b>•</b> |
| Tip de comunicatie in modul de lucru vanzare:                  |                 |                    |                                 |                       | <b>•</b> |
| Viteza de comunicatie cu calculatorul:                         |                 |                    |                                 |                       | <b>T</b> |
| Golire memorie vanzari zilnice la raport Z:                    |                 |                    |                                 |                       | <b>T</b> |
| Modul de lucru cu articolele ce nu sunt programate in mem      | orie:           |                    |                                 |                       | <b>_</b> |
| Deconectare operator dupa fiecare bon:                         |                 |                    |                                 |                       | <u> </u> |
| Afisare total in moneda secundara:                             |                 | _                  |                                 |                       | <b></b>  |
| Indice moneda principala:                                      |                 |                    |                                 |                       | <u> </u> |
| Se lucreaza cu preturi care nu includ TVA:                     |                 |                    |                                 |                       | <b>_</b> |
| Se lucreaza fara parole:                                       |                 |                    |                                 |                       | <b>•</b> |
|                                                                |                 |                    |                                 |                       |          |
|                                                                |                 |                    |                                 |                       |          |
|                                                                |                 |                    |                                 |                       |          |
| <nu curent="" exista="" fisier=""></nu>                        | Descarcare ar   | ticole incheiata f | ara erori                       |                       |          |

n.La final se da incarcare la toate setarile facute .

Programul este combatibil cu toate casele de marcat Datecs (MP55,MP55L,MP55LD,MP55B,DP50D,DP50)

- Programul este compatibil cu urmatoarele sisteme de operare:
- Windows 98,
- Windows 2000 ,
- Windows XP.